WordPress のメディア(画像)の分類方法について

2019.12.22 中村

以下は今後使用するプラグイン Media Library Categories Premium での

(メディア)カテゴリーの説明です。

ダッシュボードでカテゴリーの中と投稿の中にあります。機能としてはメディアのカテゴリーは 画像を分類するカテゴリーで、投稿のカテゴリーは投稿ページを分類するカテゴリーとなります。 カテゴリー自体は同じ内容で表示されます。

■メディアのカテゴリーの登録方法はいくつかある

- 1)「メディア」メニューからのメディアのカテゴリーを一括操作登録
- ①一括して複数のメディアのカテゴリーを追加または削除するには一括操作を使用する。

右図の枠に√を入れて、一括操作を開き、該当するカテゴリーを選ぶ。

| ♪ お知らせ                                                                                  |                                                                           | A https://pre.shoai.ne.jp/hirakata-s/wp-admin/upload.php?mc                                                                                                    |
|-----------------------------------------------------------------------------------------|---------------------------------------------------------------------------|----------------------------------------------------------------------------------------------------|
| <ul> <li>★ 活動報告</li> <li>★ 活動実績</li> </ul>                                              | すべてのメディア  すべての日付                                                          | <ul> <li>☆</li> <li>☆</li> <li>完全に削除する</li> <li>選択したフォルダーに移動する</li> </ul>                                                                                                    |
| <b>9</b> 7 メディア<br>ライプラリ<br><sup>実に1810年10</sup>                                        | ──括操作                                                                     | 道加: 65歳節目懇談会<br>追加: EnjoyShoai<br>追加: HP共通                                                                                                    |
| 和死に回加<br>カテゴリー<br>フォルダーを作成&設<br>定                                                       | <ul> <li>ファイル</li> <li>作成者</li> </ul>                                     | 追加: HF安賀宏/23/9         追加: I T情報         追加: MH写そう会         追加: かラゴリーなし         追加: カラゴリーなし         追加: クラオケ同好会         追加: くらわんかオープン         追加: くらわん会 (歩こう会)         追加: どんぐり会 (ゴルフ)         追加: レクリエーション         追加: ロゴ         追加: 会員専用 |
| <ul> <li>Slider</li> <li>Collage</li> </ul>                                             | W191105182         knagai           w191105182.jpg         w191105182.jpg |                                                                                                    |
| <ul> <li>■ 国正ペーシ</li> <li>■ コメント</li> <li>■ お問い合わせ (1)</li> <li>■ お問い合わせ (1)</li> </ul> | w19110540         knagai           w19110540.jpg         knagai           |                                                                                                    |
|                                                                                         |                                                                           | 追加:健康づくり<br>追加:同好会                                                                                                    |

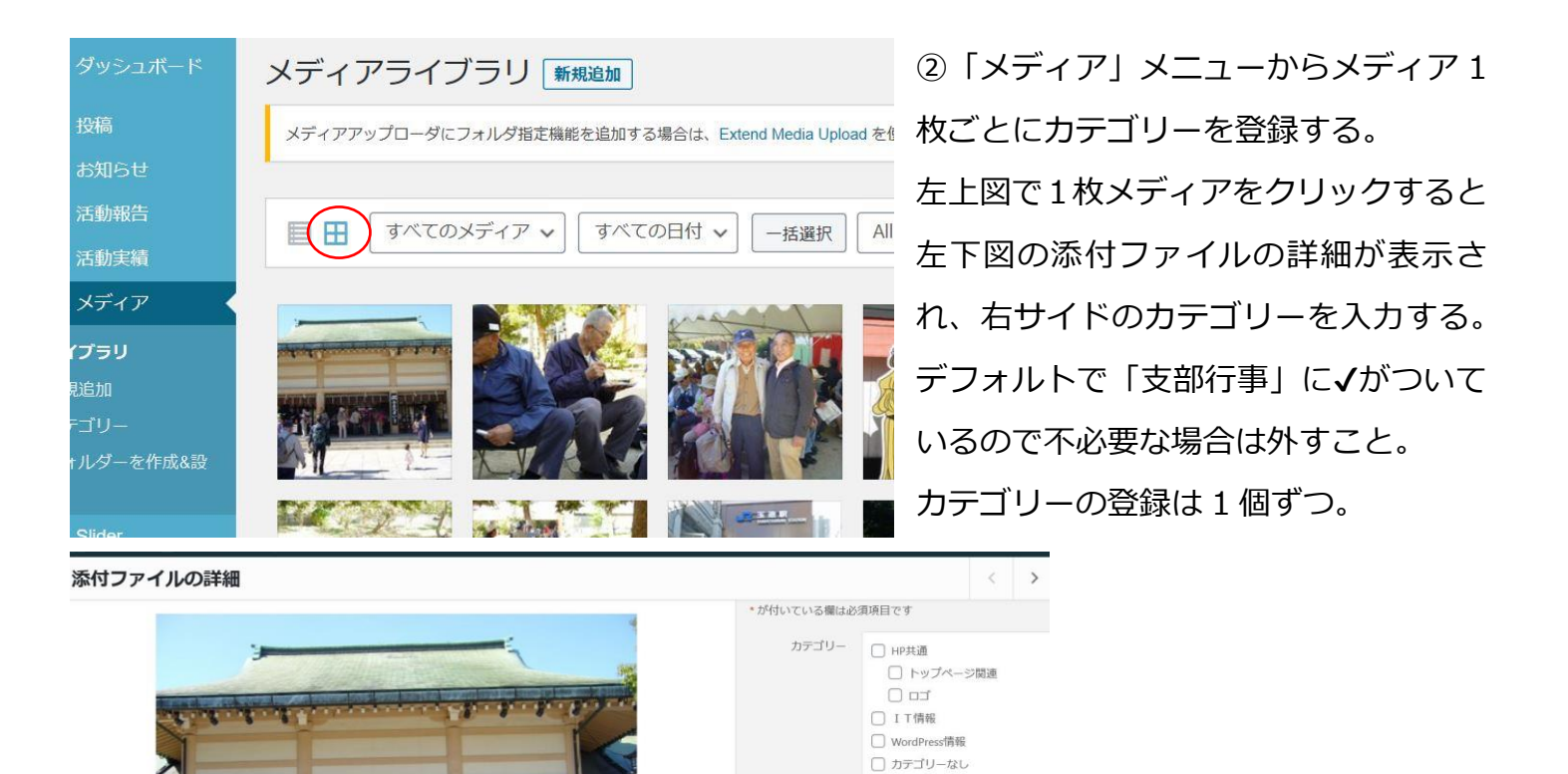

会員専用
 回好会
 MH写そう会
 カラオグ周好会
 くらわんがオープン
 ぐらわんかオープン
 ぐらわんな (歩こう会)
 ごんべり会 (ゴルフ)
 マシック周好会

2)「投稿」メニュー ~ 「メディアを追加」~「ファイルをアップロード」からも登録できる。 メディアを複数個まとめて↓しても、最後のメディアのみのカテゴリー登録となる。 以上まとめると、特に大量の複数枚のメディアのカテゴリー登録は

「メディア」メニューから対象の投稿ページ全体のメディアを一斉に一括操作で登録する。 「投稿」メニュー については、少量の枚数をアップしたいときに個別に登録する。

3) メディアカテゴリーは従来、「支部行事」「新春懇親会」や「同好会」「カラオケ同好会」と 親カテゴリーを並記していたが、一括操作の登録ではメディアのカテゴリー登録を2回しなけれ ばならないので、親カテゴリーは省く。メディアの分類には支障なし。